To get started go to the Web Entry website: <u>http://loriknapp.carvinsoftware.com</u>

<u>Enter Account</u> # - LKiChoice will give or has given this number to you via email per your request to start Web Entry.

<u>Enter Password</u> - LKiChoice will give or has given this password to you via email per your request when account # is sent.

**Click Submit** 

| ← → C L loriknapp.carvinsoftware.com/login.aspx                                                    |   |
|----------------------------------------------------------------------------------------------------|---|
| 🗰 Apps 🗅 Welcome to WCRB 🧰 Imported From IE                                                        | C |
| Lori Knapp Web Portal Home Sign In Register Help+                                                  |   |
| Sign In                                                                                            |   |
| Please complete the following information for access to the site.                                  |   |
| Type: Consumer •                                                                                   |   |
| Account #:                                                                                         |   |
| Password:                                                                                          |   |
| Submit                                                                                             |   |
| If you have forgotten your password, please click here, if you have to register please click here. |   |
| By accessing this site, you are agreeing with our Terms of Service.                                |   |

## View, Edit, or Approve Hours Entered By Your Employee

#### Click Timesheets tab then View Hours

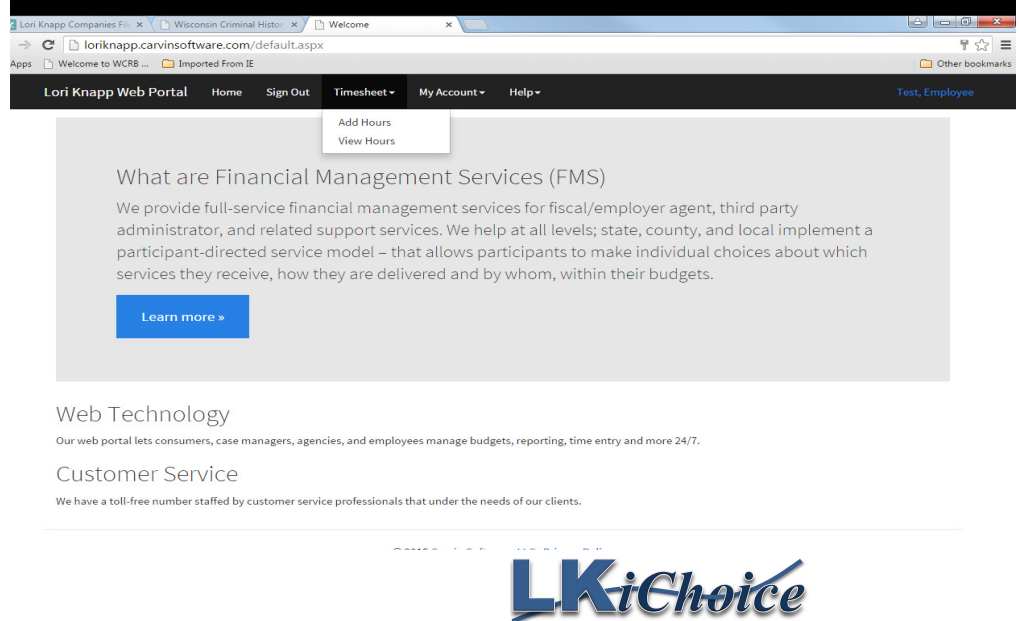

Page 1 of 8 Created on: 02/04/2017 Revision: 02/04/2017

<u>To Edit hours</u>: Under the "Edit" column (far left) click the number that correlates with the line you need to edit.

<u>To Approve hours</u>: Under the "Status" column click on "Not Approved" and you will see the status change to "Approved"

| app Comp                                                   | anies File 🗙 🗡 🗋 V                                                                     | Veb Time Card ×                                                                                                    |                                                                                          |                                                |                                 |                                                |                                          |                                    |
|------------------------------------------------------------|----------------------------------------------------------------------------------------|----------------------------------------------------------------------------------------------------|------------------------------------------------------------------------------------------|------------------------------------------------|---------------------------------|------------------------------------------------|------------------------------------------|------------------------------------|
| l 🗋 lo                                                     | riknapp.carvins                                                                        | oftware.com/viewhou                                                                                                    | urs.aspx                                                                                 |                                                |                                 |                                                |                                          |                                    |
| Welcom                                                     | e to WCRB 📋                                                                            | Imported From IE                                                                                                    |                                                                                          |                                                |                                 |                                                |                                          |                                    |
|                                                            |                                                                                        | -l u c c                                                                                                    |                                                                                          |                                                |                                 |                                                |                                          |                                    |
|                                                            | ipp web Ford                                                                           | at nome signo                                                                                                    | Auto infinestieet • My Ao                                                                | count • netp •                                 |                                 |                                                |                                          |                                    |
| /iew                                                       | HOURS                                                                                  | f removal from the prog                                                                                                 | rram, prosecution, and repaym                                                            | ent of funds, that this                        | is an accurate                  | record of the ser                              | vices this employ                        | /ee has pr                         |
| VIEW                                                       | HOUIS<br>under penalty o                                                               | f removal from the prog                                                                                                 | ram, prosecution, and repaym                                                             | ent of funds, that this                        | s is an accurate                | record of the ser                              | vices this employ                        | vee has pr                         |
| √i⊖W<br>Icertify<br>Draga                                  | HOUIS<br>under penalty o<br>column header he                                           | f removal from the prog<br>re to group by that column                                                                   | tram, prosecution, and repaym                                                            | ent of funds, that this                        | s is an accurate                | record of the ser                              | vices this employ                        | vee has pr                         |
| VIEW<br>Icertify<br>Drag a<br>Edit                         | HOUIS<br>under penalty o<br>column header he<br>Status                                 | f removal from the prog<br>re to group by that column<br>Consumer                                                       | ram, prosecution, and repaym<br>n<br>Employee                                            | ent of funds, that this<br>Date                | s is an accurate<br>Time IN     | record of the ser<br>Time OUT                  | vices this employ<br>Hours/Miles         | /ee has pr<br>Code                 |
| VIEW<br>Icertify<br>Drag a<br>Edit<br>3960                 | HOUIS<br>under penalty o<br>column header he<br>Status<br>Not Approved                 | f removal from the prog<br>re to group by that column<br>Consumer<br>Test, Consumer                                     | ram, prosecution, and repaym<br>n<br>Employee<br>Test, Employee                          | Date<br>11/17/2015                             | time IN<br>06:00 AM             | Time OUT<br>07:00 AM                           | vices this employ<br>Hours/Miles<br>1.00 | code<br>S5150                      |
| VIEW<br>Icertify<br>Drag a<br>Edit<br>3960<br>3959         | HOUIS<br>under penalty o<br>column header he<br>Status<br>Not Approved<br>Not Approved | f removal from the prog<br>re to group by that column<br>Consumer<br>Test, Consumer<br>Test, Consumer                   | ram, prosecution, and repaym<br>n<br>Employee<br>Test, Employee<br>Test, Employee        | Date<br>11/17/2015<br>11/17/2015               | Time IN<br>06:00 AM             | Time OUT<br>07:00 AM                           | Hours/Miles                              | code<br>S5150<br>S0215 RE          |
| /iew<br>Icertify<br>Drag a<br>Edit<br>3960<br>3959<br>3958 | HOUIS<br>under penalty o<br>column header he<br>Status<br>Not Approved<br>Not Approved | f removal from the prog<br>re to group by that column<br>Consumer<br>Test, Consumer<br>Test, Consumer<br>Test, Consumer | rram, prosecution, and repaym<br>n<br>Test, Employee<br>Test, Employee<br>Test, Employee | Date<br>11/17/2015<br>11/17/2015<br>11/16/2015 | Time IN<br>06:00 AM<br>08:00 AM | Time OUT           07:00 AM           04:00 PM | Hours/Miles<br>1.00<br>20.00<br>8.00     | Code<br>S5150<br>S0215 RE<br>S5150 |

© 2015 Carvin Software, LLC Privacy Policy

### How to Change the Password

Choose the "My Account" tab Click Profile Scroll to the bottom of the page Delete the old password Enter a new unique password Click Submit Scroll back down to the bottom of the page In red writing it will state "Your account information was updated"

#### How to View Reports

Choose the "My Account" tab Click Reports Choose from reports of: Check Register Detail Note Report Account Statement Employee Timesheet Payroll Detail Pending Payroll

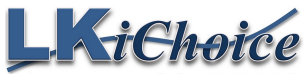

<u>Check Register Detail Report</u> – this report will show any checks paid out for the time frame chosen, pay period dates, check date, if it was direct deposit or check form, hours on the check, net amount of check, and the mailing address of the employee Choose a Start and End date Choose one employee or all employees Click Create

| Lon Khapp web Portat                                                                                                    | Home  | Sign Out  | Timesheet <del>-</del> | My Account 🗸        | Help <del>-</del>                     |         |
|----------------------------------------------------------------------------------------------------|-------|-----------|------------------------|---------------------|---------------------------------------|---------|
| Reports                                                                                                    |       |           |                        |                     |                                       |         |
| I.                                                                                                    |       | _         |                        |                     |                                       |         |
|                                                                                                    |       | Repo      | ort Chec               | k Register Detail   |                                       | ¥       |
|                                                                                                    |       | Start Dat | te: 05/27              | 7/2017 🔍            |                                       |         |
|                                                                                                    |       | End Dat   | te: 06/26              | 5/2017              |                                       |         |
|                                                                                                    |       | Employ    | eeAll                  |                     |                                       | •       |
|                                                                                                    |       |           | Create                 |                     |                                       |         |
|                                                                                                    |       |           |                        |                     |                                       |         |
|                                                                                                    |       |           |                        |                     |                                       |         |
|                                                                                                    |       |           |                        |                     |                                       |         |
|                                                                                                    |       |           |                        |                     |                                       |         |
|                                                                                                    |       |           |                        |                     |                                       |         |
| Lori Knapp Web Po                                                                                                    | ortal | Home      | Sign Out               | Timeshee            | t <del>-</del> My Account             | + Help+ |
| Lori Knapp Web Po                                                                                                    | ortal | Home      | Sign Out               | Timeshee            | t - My Account                        | • Help∙ |
| Lori Knapp Web Pe                                                                                                    | ortal | Home      | Sign Out               | Timeshee<br>▷ ୖ ୲ 🗐 | t ▼ My Account                        | + Help+ |
| Lori Knapp Web Po                                                                                                    | ortal | Home      | Sign Out               | Timeshee            | t• My Account                         | • Help∙ |
| Lori Knapp Web Pe                                                                                                    | ortal | Home      | Sign Out               | Timeshee            | t• My Account                         | + Help+ |
| Lori Knapp Web Po<br>Control Sector Sector Sec | ortal | Home      | Sign Out               | Timeshee            | t My Account                          | • Help∙ |
| Lori Knapp Web Po<br>Control Start:<br>Period Start:<br>Period End:                                                                                                    | ortal | Home      | Sign Out               | Timeshee            | t▼ My Account                         | • Help∙ |
| Lori Knapp Web Po<br>Control Control Con | ortal | Home      | Sign Out               | Timeshee            | t - My Account                        | • Help• |
| Lori Knapp Web Po<br>Control State:<br>Period State:<br>Check Date:<br>Type:                                                                                                    | ortal | Home      | Sign Out               | Timeshee            | t My Account                          | • Help∙ |
| Lori Knapp Web Po<br>Knapp Web Po<br>Name:<br>Period Start:<br>Period Start:<br>Period End:<br>Check Date:<br>Type:<br>Hours:                                                                                                    | ortal | Home      | Sign Out               | Timeshee            | t• My Account                         | • Help∙ |
| Lori Knapp Web Po<br>Control Control Con | ortal | Home      | Sign Out               | Timeshee            | t▼ My Account                         | • Help• |
| Lori Knapp Web Po<br>Kame:<br>Name:<br>Period Start:<br>Period End:<br>Check Date:<br>Type:<br>Hours:<br>Check Number:<br>Net Amount:                                                                                                    | ortal | Home      | Sign Out               | Timeshee            | t▼ My Account<br>Pdf  ✓<br>cer Detail | • Help∙ |
| Lori Knapp Web Po<br>Control Knapp Web Po<br>Second Start:<br>Period Start:<br>Period Start:<br>Period End:<br>Check Date:<br>Type:<br>Hours:<br>Check Number:<br>Net Amount:<br>Mailing To:                                                                                                    | ortal | Home      | Sign Out               | Timeshee            | t My Account                          | • Help∙ |

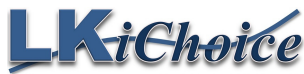

106 S. Beaumont Rd. Prairie du Chien WI 53821 Fax: 844-634-7225 Phone: 608-326-0434 \_\_\_\_\_

<u>Note Report</u> – this report will show any notes/comments that the employee may have added when entering their time. The report will show the date, employee name, time in and out, service code, description, and the note they wrote.

Choose a Start and End date

Choose one employee or All employees

Click Create

| Lori Knapp Web Portal | Home | Sign Out  | Timesheet <del>-</del> | My Account <del>-</del> | Help <del>-</del> |          |
|-----------------------|------|-----------|------------------------|-------------------------|-------------------|----------|
| Reports               |      |           |                        |                         |                   |          |
|                       |      | Repo      | Note Note              | Report                  |                   | v        |
|                       |      | Start Dat | te: 05/27              | /2017 🖂                 |                   |          |
|                       |      | End Dat   | te: 06/26              | i/2017 💟                |                   |          |
|                       |      | Employ    | eeAll                  |                         |                   | T        |
|                       |      |           | Create                 |                         |                   |          |
|                       |      |           |                        |                         |                   |          |
|                       |      |           | ©                      | 2017 Carvin Softw       | are, LLC Privacy  | / Policy |

Lori Knapp Web Portal Help -Home Sign Out Timesheet -My Account -✓ of 1 ▷ ▷ < 9 Pdf Page 1 4 · 🖂 🔍 V **Note Report** Date: Employee: Time In: Time Out: Code: Description: Note:

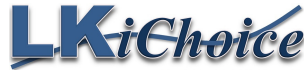

### Account Statement Report -

Period Spending - The user enters a start and end date when they want to generate the statement. The period spending is everything that was paid out during that date range chosen.
Total Spending - We use the ending date to calculate any items that have used in the authorization.
Balance - We use the total deposits and paid out amounts for the authorization with the ending date.
\*All this information is pulled from the system, the statement is looking at the activity for the given authorization.

Choose a Start and End date Choose one employee or All employees

Click Create

| Timesheet → My Account → Help → |                                                                                                    |
|---------------------------------|----------------------------------------------------------------------------------------------------|
|                                 |                                                                                                    |
| t Account Statement             | •                                                                                                    |
| : 05/27/2017 🖌                  |                                                                                                    |
| : 06/26/2017 🖂                  |                                                                                                    |
| All                             | •                                                                                                    |
| Create                          |                                                                                                    |
|                                 | Timesheet - My Account - Help -<br>t Account Statement<br>2: 05/27/2017 ⊻<br>2: 06/26/2017 ⊻<br>eAll<br>Create |

© 2017 Carvin Software, LLC Privacy Policy

| ri Knapp Web   | Portal Hom    | e Sign Out | Timesheet <del>-</del> | Μу Αссоι  | unt <del>-</del> H | elp <del>-</del> |            |         |
|----------------|---------------|------------|------------------------|-----------|--------------------|------------------|------------|---------|
| 🛷 i 🍕 💁 i K    | Page 1        | ✓ of 1 >   |                        | df 🗸      |                    |                  |            |         |
|                |               | Acco       | unt Stat               | teme      | ent                |                  |            |         |
|                |               |            | Test, Consun           | ıer       |                    |                  |            |         |
| Account Int    | formation     |            |                        |           |                    |                  |            |         |
| Account        |               |            | Total Deposits         | Period    | Spending           | Total Sp         | ending     | Balance |
| SHC - Test ACC | OUNT          |            | \$0.00                 |           | \$0.00             |                  | \$0.00     | \$1.00  |
|                |               |            | \$0.00                 |           | \$0.00             |                  | \$0.00     | \$1.00  |
| Employee In    | nformation    |            |                        |           |                    |                  |            |         |
| Last Name      | First Name    | Status     | En                     | 1ployee # | Pay Type           | Fire             | st Aid     | CPR     |
| Test           | Employee      | Active     | 44                     | 24        | Direct Dep         | osit             |            |         |
| Code and R     | ate Informati | on         |                        |           |                    |                  |            |         |
| Last Name      | First Name    | Descriptio | on                     |           | 5                  | Start Date       | End Date   | Rate    |
| Test           | Employee      | Transport  | ation- Medical-per n   | nile      | 1                  | 1/16/2015        | 11/16/2020 | \$0.10  |
| Test           | Employee      | Lawn Car   | e - per 15 min         |           | 1                  | 1/16/2015        | 11/16/2020 | \$0.10  |
| Test           | Employee      | Respite C  | are - per 15 min       |           | 1                  | 1/16/2015        | 11/16/2020 | \$1.00  |

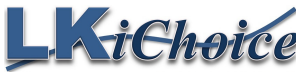

<u>Employee Timesheet Report</u> – this report will show any hours entered for the employee whether they are approved or not approved by the consumer/member. Choose a Start and End date Choose one employee or All employees Click Create

| Lori Knapp Web Portal | Home | Sign Out  | Timesheet <del>-</del> | My Account | - Help - |   |
|-----------------------|------|-----------|------------------------|------------|----------|---|
| Reports               |      |           |                        |            |          |   |
|                       |      | Repo      | ort Times              | heet       |          | • |
|                       |      | Start Dat | te: 05/27              | /2017 💟    |          |   |
|                       |      | End Dat   | te: 06/26              | /2017 💟    |          |   |
|                       |      | Employ    | eeAll                  |            |          | • |
|                       |      |           | Create                 |            |          |   |
|                       |      |           |                        |            |          |   |

© 2017 Carvin Software, LLC Privacy Policy

\_\_\_\_\_

| Lori Knapp Web F | Portal н          | ome Sign Out | Timesheet • | My Account <del>-</del> | Help <del>▼</del> |
|------------------|-------------------|--------------|-------------|-------------------------|-------------------|
| Ø 🗳 🗳 K          | Page 1            | ✓ of 1       |             | Pdf 🗸                   |                   |
|                  |                   | Employe      | e Timesheet |                         |                   |
| Con:<br>Emj      | sumer:<br>ployee: |              |             |                         |                   |
| Service Date     | Time IN           | Time OUT     | Code        | Rat                     | e Hours           |
|                  |                   |              |             | Total Hou               | rs:               |

I hereby certify that the above report accurately reflects the hours I have worked.

Employee Signature Tuesday, May 09, 2017

Consumer Signature Tuesday, May 09, 2017

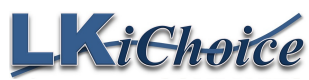

Page 6 of 8 Created on: 02/04/2017 Revision: 02/04/2017

<u>Payroll Detail Report</u> - this report will show any shifts worked by the employee. This report will include the employee name, service code providing, consumer receiving the hours, check in and out time, date worked, check # the hours were paid on, and the total hours of the shift.

Choose a Start and End date

Choose one employee or All employees

### **Click Create**

| Lori Knapp Web Portal | Home Sign Out | Timesheet <del>-</del> | My Account <del>-</del> | Help <del>v</del> |  |
|-----------------------|---------------|------------------------|-------------------------|-------------------|--|
| Reports               |               |                        |                         |                   |  |
|                       | Re            | eport Payr             | oll Detail              | T                 |  |
|                       | Start I       | Date: 05/2             | 7/2017 💟                |                   |  |
|                       | End I         | Date: 06/2             | 6/2017 🗸                |                   |  |
|                       | Empl          | oyeeAll-               | -                       | T                 |  |
|                       |               | Creat                  | e                       |                   |  |
|                       |               |                        |                         |                   |  |

© 2017 Carvin Software, LLC Privacy Policy

| Lori Knapp Web Porta | l Home   | Sign Out | Timesheet <del>-</del> | My Accoun | t <del>∙</del> I | Help <del>-</del> |       |
|----------------------|----------|----------|------------------------|-----------|------------------|-------------------|-------|
|                      |          |          |                        |           |                  |                   |       |
| 🧭 🍠 💁 🛛 🔍            | Page 1   | 🖌 of 1 🕞 | > 📔 🖪                  | Pdf 🗸     |                  |                   |       |
|                      |          | Pa       | yroll De               | tail      |                  |                   |       |
| Code                 | Consumer |          | Check In               | Check Out | Date             | Check #           | Hours |
|                      |          |          |                        |           |                  |                   |       |
|                      |          |          |                        |           |                  | Total Hours:      |       |

LKiChoice

<u>Pending Payroll Report</u> – this report will show any time entered and approved by the employer/consumer, pulled into our payroll system but not paid out to the employee. Choose one employee or all employees

## **Click Create**

| Lori Knapp Web Portal | Home | Sign Out Tim | nesheet <del>-</del> | My Account <del>-</del> | Help <del>-</del> |
|-----------------------|------|--------------|----------------------|-------------------------|-------------------|
| Reports               |      |              |                      |                         |                   |
|                       |      | Report       | Pend                 | ing Payroll             | v                 |
|                       |      | Employee     | All                  |                         | T                 |
|                       |      |              | Create               | 9                       |                   |
|                       |      |              |                      |                         |                   |

© 2017 Carvin Software, LLC Privacy Policy

-------

| Batch # Check # |
|-----------------|
|                 |
|                 |
|                 |

Sign Out once you are completed in the website portal

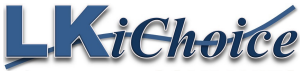